# Je loonbrief digitaal in Docbox

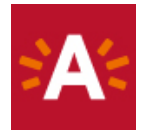

### Wat is Docbox?

Docbox is een persoonlijke digitale kluis op het internet waarin jouw loonbrieven bewaard worden. Alleen jij kan ze zien door je aan te melden op de website van Docbox. Ook na je contract artikel 60 heb je nog toegang tot Docbox.

### Waar kan je Docbox vinden?

Docbox is een website op het internet. Je kan naar Docbox gaan via je Smartphone, tablet of computer.

| Open <b>internet</b>                                           |                                                                                                    |
|----------------------------------------------------------------|----------------------------------------------------------------------------------------------------|
| Ga naar <b>docbox.antwerpen.be</b>                             | $\textcircled{\bigcirc} \textcircled{\bigcirc} \Box \text{ docbox.antwerpen.be} \qquad \textcircled{\bigcirc} \checkmark \textcircled{} \Rightarrow \textcircled{\bigcirc}$ |
| OF                                                             |                                                                                                    |
| Ga naar <b>google.be</b><br>En zoek op <b>docbox antwerpen</b> | Google                                                                                                    |
|                                                                | Google zoeken Ik doe een gok                                                                                                    |

#### 

#### Docbox openen met ID-kaart en kaartlezer Je kan Docbox openen met je Belgische ID-kaart en een ID-kaartlezer. Als je thuis een ID-kaartlezer hebt kan je op je eigen computer je loonbrief checken. Heb je geen ID-kaartlezer dan kan je op een aantal plaatsen in Antwerpen gratis gebruik maken van een computer met kaartlezer. Je kan hiervoor terecht in: - de bibliotheek - een Webpunt DocBox Aanmelden Klik op eID / itsme Aanmelden als medewerker 8 42 Aanmelden met eID / itsme Bij gebruik van onze toepassingen worden cookies geplaatst in overeenste ✓ <u>Ik aanvaard cookies</u> Klik op Ik aanvaard cookies Meer informatie CSAM Aanmelden bij de online overheid Kies uw digitale sleutel om aan te melden Hulp nodig? Klik op AANMELDEN met eID kaartlezer Digitale sleutel(s) met eID of digitale identiteit ര ര AANMELDEN via itsme AANMELDEN Je itsme-account aanmaken Aanmelden met eID kaartlezer • 1 Sluit uw eID-kaartlezer aan op uw computer Steek je ID-kaart in de kaartlezer en klik op 2 Steek uw elektronische identiteitskaart (eID), vreemdelingenkaart of kids-ID in de kaartlezer Aanmelden 3 Klik op 'Aanmelden', selecteer uw certificaat en geef de pincode van uw identiteitskaart in wanneer daarom gevraagd wordt Kies een andere digitale sleutel × Een certificaat selecteren Selecteer een certificaat om je identiteit te verifiëren voor certifiamfas.belgium.be:443 Onderwerp Uitgever Serienummer Klik op **OK** Certificaatgegevens Annuleren

|                                                                      | Windows-beveiliging × Smartcard |
|----------------------------------------------------------------------|---------------------------------|
|                                                                      | Geef uw PIN in                  |
| Typ de <b>pincode</b> van je <b>ID-kaart</b><br>en klik op <b>OK</b> | Pincode<br>Pincode              |
|                                                                      | Klik hier voor meer informatie  |
|                                                                      | OK Annuleren                    |

### Docbox openen met de itsme app

Je kan Docbox openen met de itsme app op je smartphone. De itsme app moet je wel eerst éénmalig activeren voordat je hem kan gebruiken. De app activeren kan op 2 manieren:

- via ID-kaart en kaartlezer
- via online banking (met kaartlezer van de bank)

| Itsme app installeren en activeren via I                  | D-kaart en kaartlezer                          |
|-----------------------------------------------------------|------------------------------------------------|
| Download de app op je smartphone                          | DOWNLOAD 🌋 👘                                   |
| <b>Open</b> de <b>app</b> en geef je <b>GSM-nummer</b> in | <b>App Store</b> •••••         ••••••••••••••• |
| Druk op <b>elD</b>                                        | <page-header></page-header>                    |

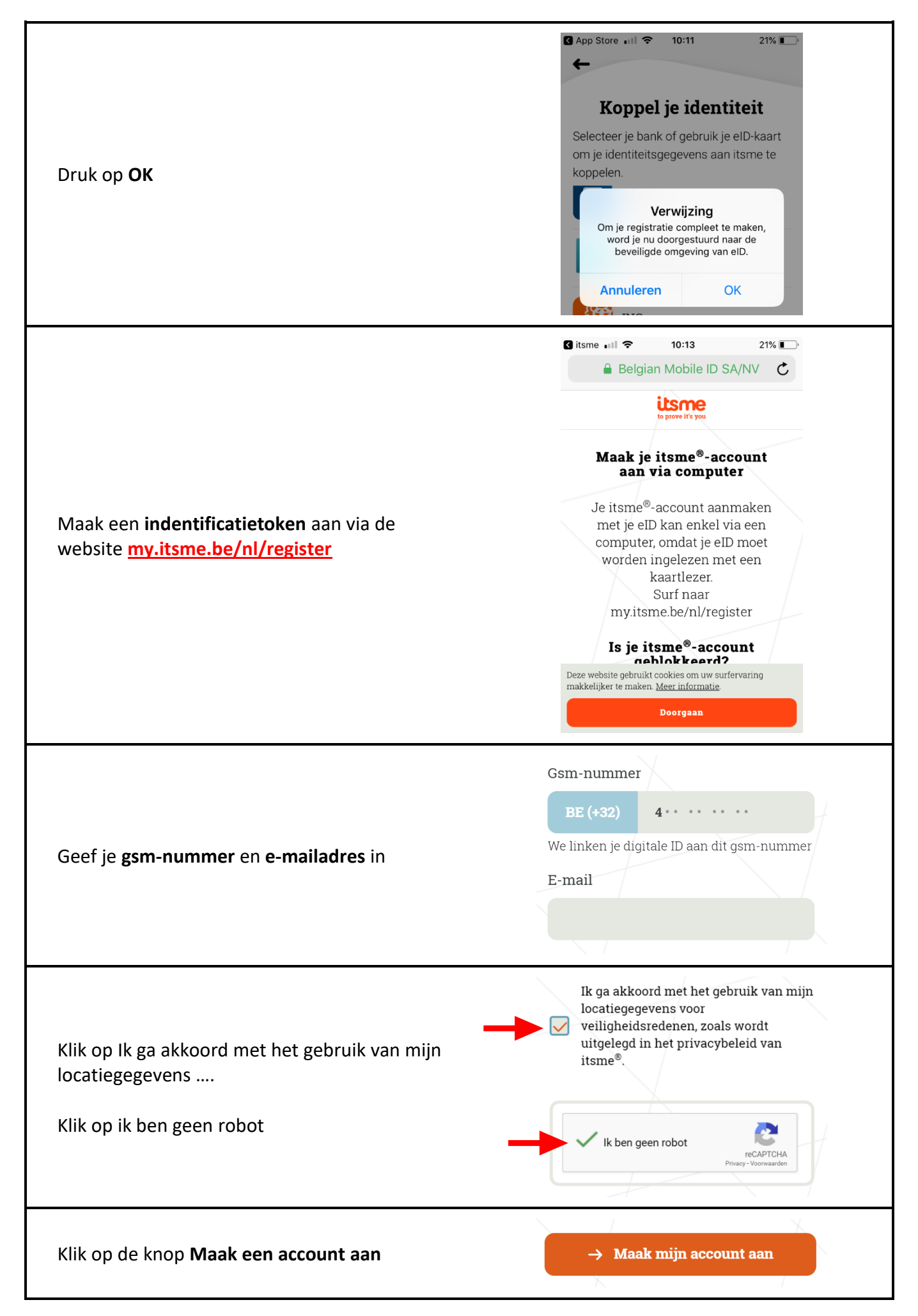

| Controleer je gegevens en klik op de knop<br><b>Maak een account aan</b>                                                            | Kijk je gegevens nog eens na         Controleer nog even of je gsm-nummer en je e-mailadres zeker correct zijn. We hebben deze gegevens nodig om je itsme®-account aan te kunnen maken.         Gsm-nummer         0487 88 91 55         E-mail         Jan.peeters@gmail.com |
|----------------------------------------------------------------------------------------------------|----------------------------------------------------------------------------------------------------|
| Connecteer je <b>kaartlezer</b> en steek je <b>eID</b> in                                                                           |                                                                                                    |
| Klik op <b>ik ga akkoord dat mijn gegevens</b><br>aangeboden worden aan Belgian Mobile ID<br>(www.itsme.be) en klik dan op Doorgaan | <ul> <li>Ik ga akkoord dat mijn gegevens aangeboden worden aan Belgian Mobile ID (www.itsme.be)</li> <li>Annuleren Doorgaan</li> </ul>                                                                                                    |
| Scroll naar beneden en klik op de knop<br>Klik hier om te ondertekenen,                                                             | Klik hier om te ondertekenen,                                                                                                    |
| Typ je <b>pincode</b> van je <b>ID-kaart</b><br>en klik op <b>OK</b>                                                                | Windows-beveiliging       ×         Smartcard         Geef uw PIN in         Pincode         Pincode         Klik hier voor meer informatie         OK       Annuleren                                                                                                    |
| Je ontvangt een <b>identificatietoken</b> dat<br>je in de app moet ingeven                                                          | xH8nM2                                                                                                    |
| Open de itsme-app op je smartphone en<br>geef je gsm-nummer in                                                                      | +32 0 · · · · · · · ·                                                                                                    |

| Geef je <b>identificatietoken</b> in                                                                   | xH8nM2                                                                                                    |
|----------------------------------------------------------------------------------------------------|----------------------------------------------------------------------------------------------------|
| Per <b>sms</b> ontvang je een <b>controlecode (5</b><br><b>cijfers)</b> . Geef deze code in in je app. | 12345                                                                                                    |
| Kies je <b>5-cijferige itsme-code</b> en<br>bevestig                                                   |                                                                                                    |
|                                                                                                    | MII MobileVikings 🗢 10:43 21% 💽                                                                                       |
|                                                                                                    |                                                                                                    |
| Proficiat! Uw itsme account is nu actief.                                                              | Proficiat! Uw itsme®-                                                                                                 |
|                                                                                                    | account is nu actief.                                                                                                 |
|                                                                                                    | Wilt u itsme® nu gebruiken? Ontdek de<br>partners die al voor de veiligheid en het<br>gebruiksgemak van itsme® hebben |
|                                                                                                    | gekozen.                                                                                                    |
|                                                                                                    | Aan de slag Zie partners                                                                                              |

| Itsme app installeren en activeren via online banking - Belfius |                                                                                                    |
|-----------------------------------------------------------------|----------------------------------------------------------------------------------------------------|
| Download de app op je smartphone                                |                                                                                                    |
| <b>Open</b> de <b>app</b> en geef je <b>GSM-nummer</b> in       | App Store III 10:10 21% III<br>Geef je gsm-<br>nummer in<br>We gebruiken de unieke combinatie van<br>je gsm-nummer, je simkaart en je<br>identiteit om je te kunnen identificeren.<br>BE (+32) Gsm-nummer                                                                                                    |
| Druk op <b>Belfius</b>                                          | Image: Proximus 13:10     Image: Non-Sector     Image: Non-Sector        Image: Non-Sector     Image: Non-Sector     Image: Non-Sector     Image: Non-Sector     Image: Non-Sector     Image: Non-Sector     Image: Non-Sector     Image: Non-Sector     Image: Non-Sector     Image: Non-Sector |
| Druk op <b>Doorgaan</b>                                         | <section-header><section-header><section-header><text><text><text></text></text></text></section-header></section-header></section-header>                                                                                                    |

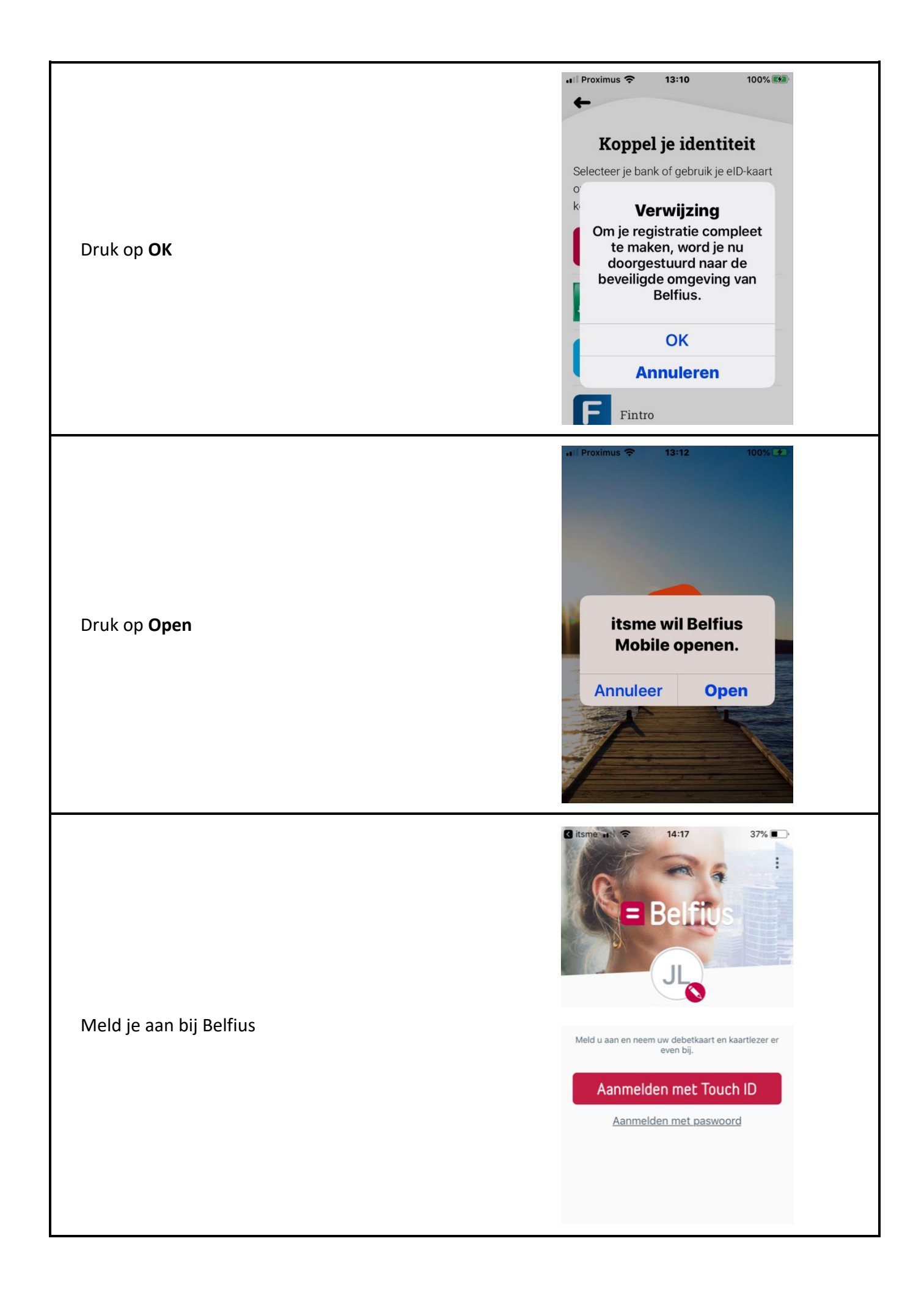

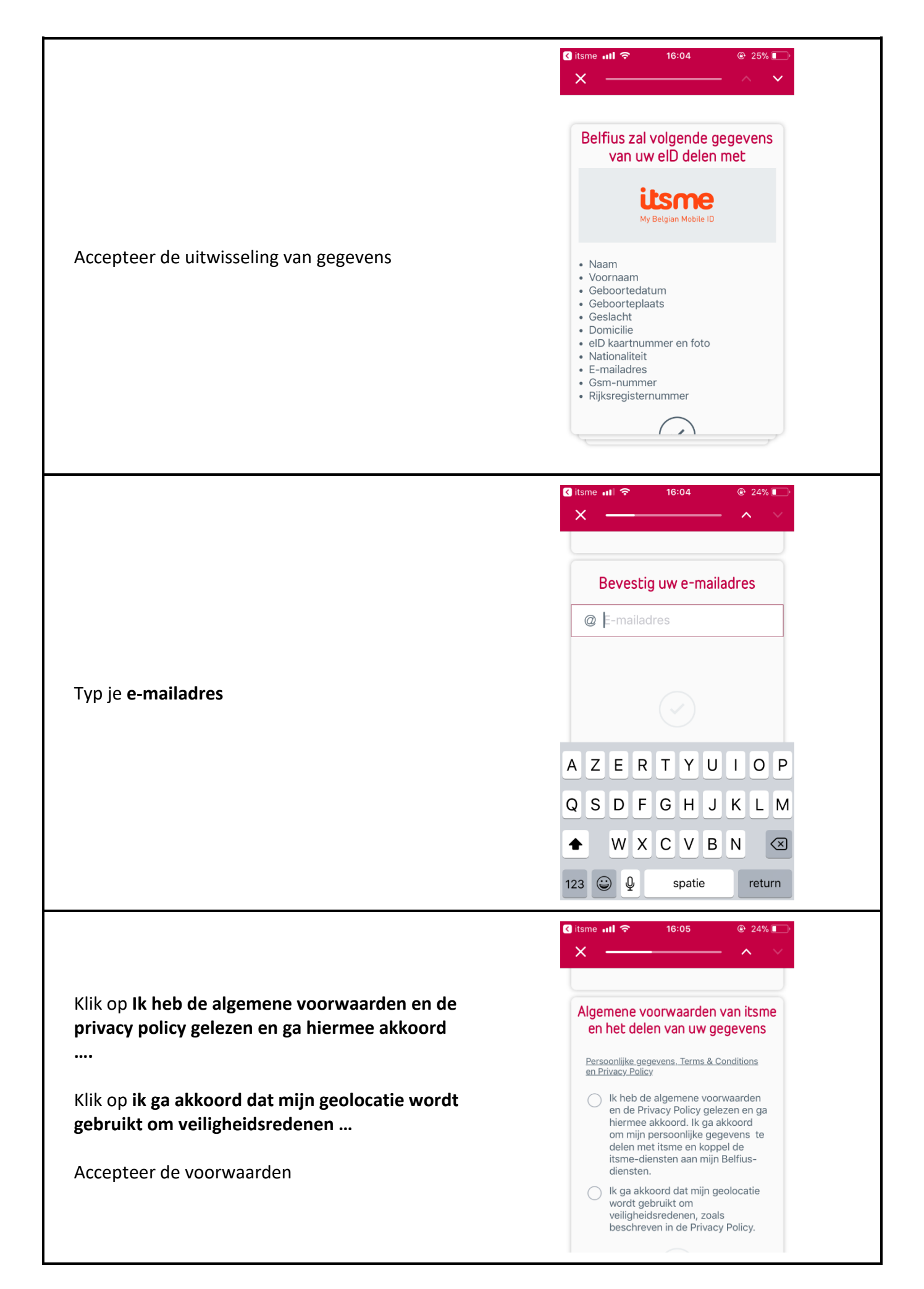

| Druk op <b>Teken.</b><br>steek uw <b>bankkaart in de kaartlezer</b> van de<br>bank.<br><b>Volg de stappen op het scherm</b> van de<br>kaartlezer. | C Itsme ut C 16:06 24% C<br>X V<br>Tekenen met de kaartlezer<br>Teken met uw kaartlezer en deel uw<br>eID gegevens veilig met itsme<br>Teken                                                                       |
|----------------------------------------------------------------------------------------------------|----------------------------------------------------------------------------------------------------|
| Druk op <b>Open</b>                                                                                                    | Image: MobileVikings       16:07 <ul> <li>24%</li> <li>24%</li> </ul> Belfius Mobile will itsme openen.         Annuleer       Open                                                                                |
| Geef de <b>controlecode</b> in die je gekregen hebt in<br>een <b>SMS</b>                                                                          | C Belfius Mobile III < 16:07 I 24% ■ Vul je controlecode in die werd gestuurd naar: +32 489 78 24 77 Controlecode                                                                                                  |
| Kies je <b>5-cijferige itsme-code</b> en druk op <b>OK</b>                                                                                        | <ul> <li>Belflus Mob II 1 16:08</li> <li>Kies uw itsme code</li> <li>Geen identieke cijfers<br/>(bvb. 1111)</li> <li>Geen optellende cijfers<br/>(bvb. 12345)</li> <li>Geen palindroom<br/>(bvb. 12321)</li> </ul> |

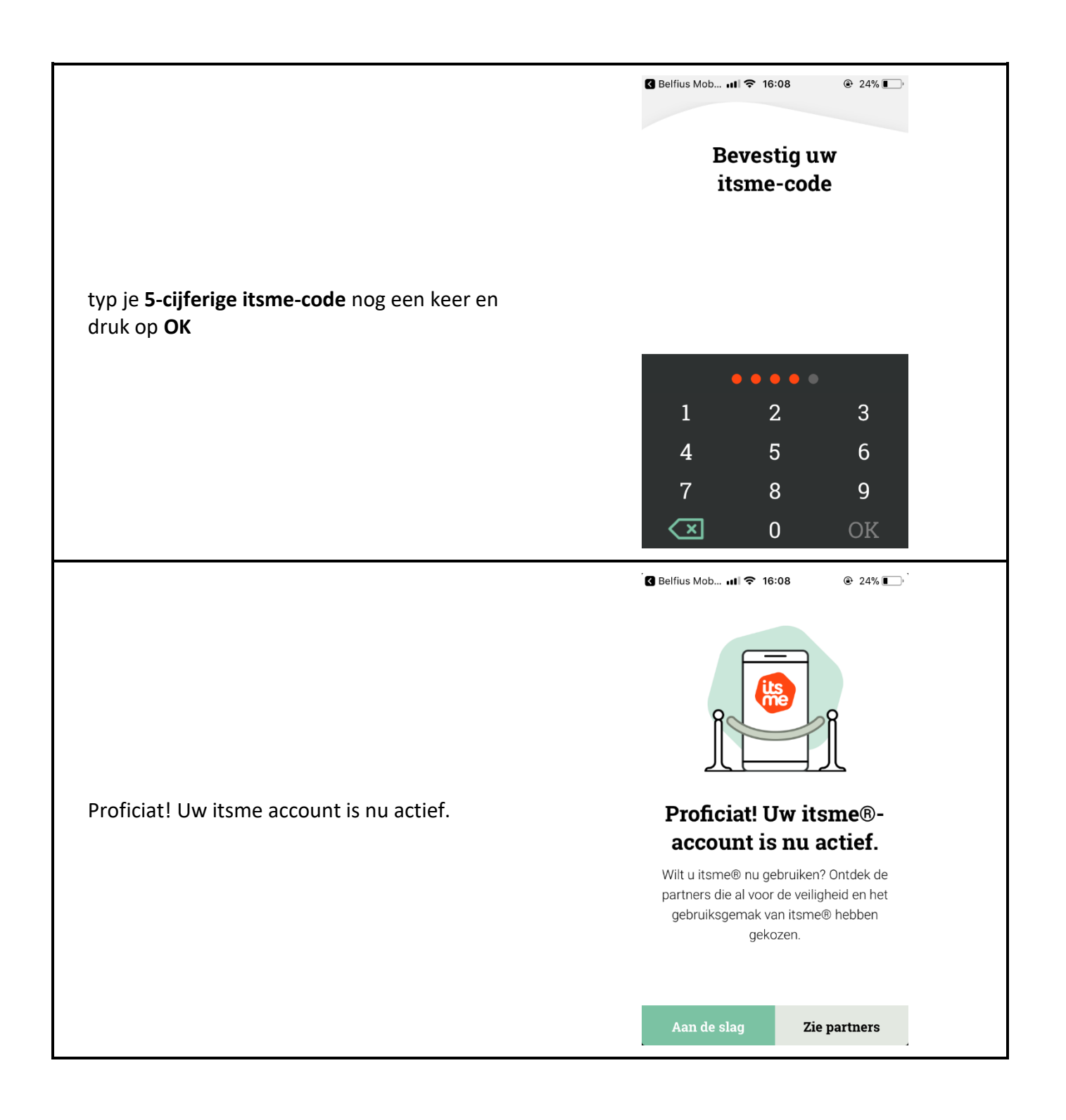

| Docbox openen via de itsme app                                 |                                                                                                    |
|----------------------------------------------------------------|----------------------------------------------------------------------------------------------------|
| Als de itsme app geïnstalleerd en geactiveerd is, ka           | n je Docbox openen met de itsme app.                                                                                                    |
| Open <b>internet</b> op je <b>smartphone</b>                   | n vezine<br>Google Instag                                                                                                    |
| Ga naar docbox.antwerpen.be                                    | $e \otimes \  \  \  \  \  \  \  \  \  \  \  \  \$                                                                                                    |
| OF                                                             |                                                                                                    |
| Ga naar <b>google.be</b><br>En zoek op <b>docbox antwerpen</b> | Google zoeken Ik doe een gok                                                                                                    |
| Klik op <b>eID / itsme</b>                                     | DocBox     Aanmelden     Image: Comparison of the comparison of the compa |
| Klik op <b>Ik aanvaard cookies</b>                             | singen worden cookies geplaatst in overeenstemming met ons privacybeleid. V Ik aanvaard cookies                                                                                                    |
| Klik op <b>AANMELDEN via itsme</b>                             | CSAM       Aanmelden bij de online overheid         Kies uw digitale sleutel om aan te melden       Hulp.nodigz         Digitale sleutel(s) met eiD of digitale identitiet       Hulp.nodigz         Image: Statistic of the sleutel of digitale identitiet       AANMELDEN         Image: Statistic of the sleutel of the sleutel of the                                                                                                    |

| Klik op <b>Bevestig</b>                                    | Image: Image: Image |
|------------------------------------------------------------|----------------------------------------------------------------------------------------------------|
| Typ je <b>5-cijferige itsme-code</b> en klik op <b>OK.</b> | Safari III       08:00       № 99%         Inloggen       ×         de online overheid       08:00         Info       08:00         De onlinediensten van de overheid       08:00         Gedeelde identiteitsgegevens                                                                                                    |
| De website van docbox zal automatisch openen.              | elD       elD         Rijksregisternummer       0         1       2       3         4       5       6         7       8       9         I       0       OK                                                                                                    |

| Hoe kan je Docbox gebruiken?                |                                                        |
|---------------------------------------------|--------------------------------------------------------|
| Als je docbox opent, zie je dit scherm      |                                                        |
|                                             | Gebruiker                                              |
| <b>≥A</b> ≤                                 |                                                        |
| DocBox                                      |                                                        |
|                                             |                                                        |
| Alle documenten<br>Toon filters             |                                                        |
| Mijn loonbrief van 09/2019                  |                                                        |
| 01/09/2019                                  |                                                        |
| Afzender<br>Digipolis, Digipolis            |                                                        |
| Mijn loonbrief van 08/2019                  |                                                        |
| Datum<br>01/08/2019                         |                                                        |
|                                             |                                                        |
|                                             |                                                        |
| Bij Alle documenten zie je alle loonbrieven | ı die in je Docbox zitten. De loonbrieven zijn volgens |
| datum gesorteerd. De nieuwste loonbrief s   | staat altijd bovenaan.                                 |

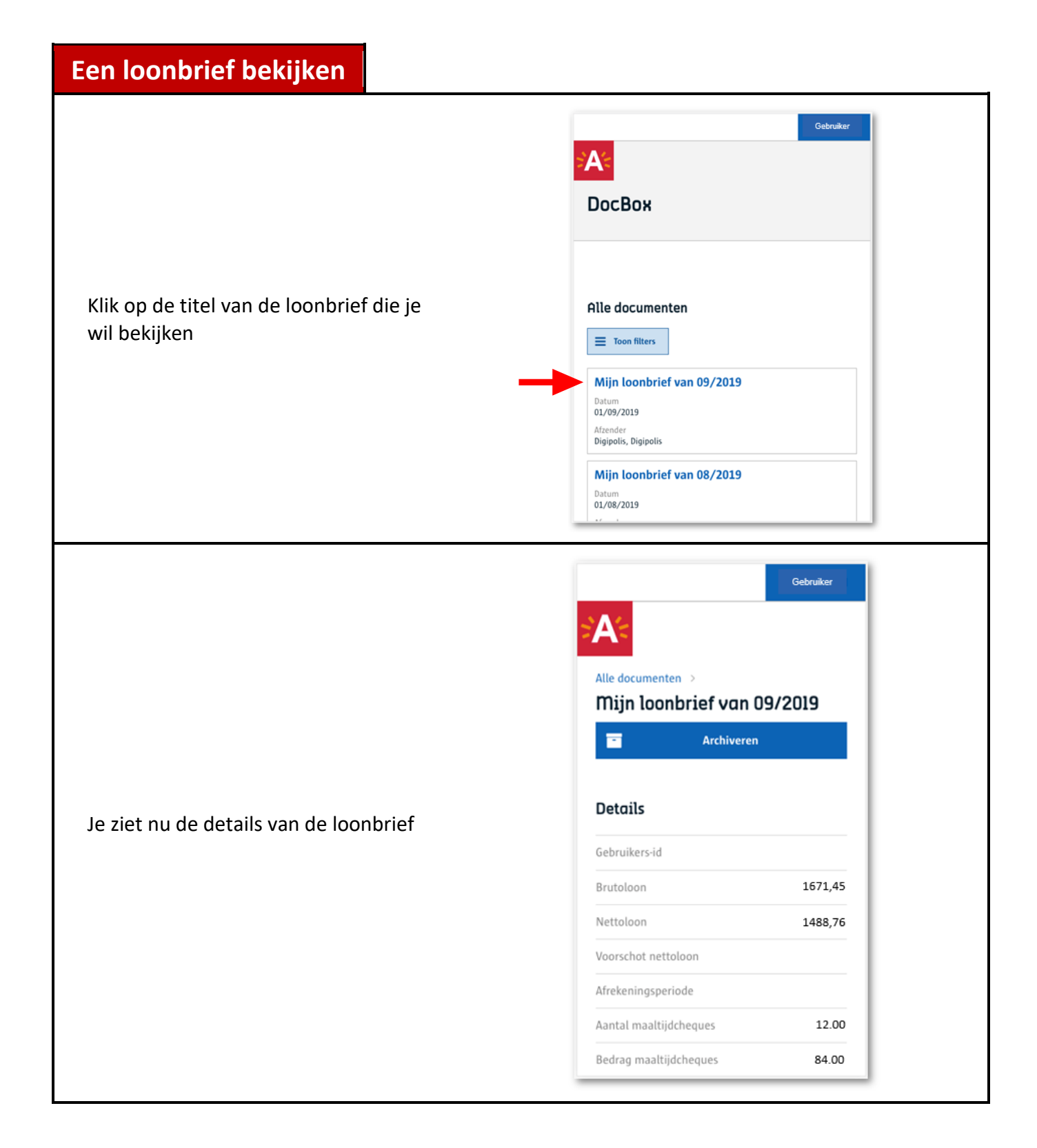

# Een loonbrief opzoeken

|                                                                                                    |                                                                                                    | Gebruiker    |
|----------------------------------------------------------------------------------------------------|----------------------------------------------------------------------------------------------------|--------------|
|                                                                                                    | ⇒ <b>A</b> ≤                                                                                                    |              |
| Je kan loonbrieven zoeken via het<br>zoekveld of via de filters. Druk op de<br>knop Toon filters<br>om de filters te<br>tonen. Je kan filteren op: | Alle documenten  Verberg filters  Zoek in alle documenten  Gelezen                                                                | Q            |
| - gelezen<br>- gearchiveerd<br>- afzender                                                                                                    | Gelezen (35) Gearchiveerd Gearchiveerd (32) Ongearchiveerd (3) Afzender Digipolis, Digipolis (35)                                 | ^            |
| Klik op de filter die je wil gebruiken                                                                                                    | Босвоя                                                                                                    |              |
| Vb: ongelezen                                                                                                    | Alle documenten                                                                                                    |              |
| Je ziet nu enkel de ongelezen<br>loonbrieven.                                                                                                    | Zoek in alle documenten     Q       Mijn loonbrief van 01/2020 row       Datum       Gelezen       Gelezen (8)       Goderzen (1) | XEEDN<br>CMW |

### Hoe kan je afmelden?

#### **Opgelet!**

Docbox sluit automatisch als je de computer meer dan 2 minuten niet gebruikt. Je moet dan opnieuw aanloggen vooraleer je verder kan werken. Dit is om te voorkomen dat iemand anders je gegevens zou kunnen bekijken als je je computer even niet gebruikt.

| Klik op jouw naam | Text Text_WIX_03                                                                                                    |
|-------------------|----------------------------------------------------------------------------------------------------|
|                   | Zoek in alle documenten       Q         Gelezen       Datum         Ongelezen (8)       Mijn loonbrief van 01/2020         Gearchiveerd       Mijn loonbrief van 01/2020   |
|                   | Test Test_WKK_03                                                                                                    |
| Klik op Afmelden  | Alle documenten     Q       Zoek in alle documenten     Q       Gelezen     Mijn loonbrief van 01/2020 [ONGLIZTEN]       Datum     Afzender       U/D1/2020     OKWW, OKWW |

# TIPS

i

ĭ

# Een loonbrief downloaden?

Ga naar de loonbrief in Docbox Klik op Downloaden

# Een loonbrief afdrukken?

Ga naar de loonbrief in Docbox Klik op Afdrukken

# i Werk je niet meer als werkervaringsklant artikel 60?

Ook na je contract artikel 60 heb je nog toegang tot DOCBOX met je elektronische identiteitskaart en een ID-kaartlezer of via de itsme app.